## **STEPS FOR SENDING YOUR LETTER OF ACCOMMODATIONS TO PROFESSORS**

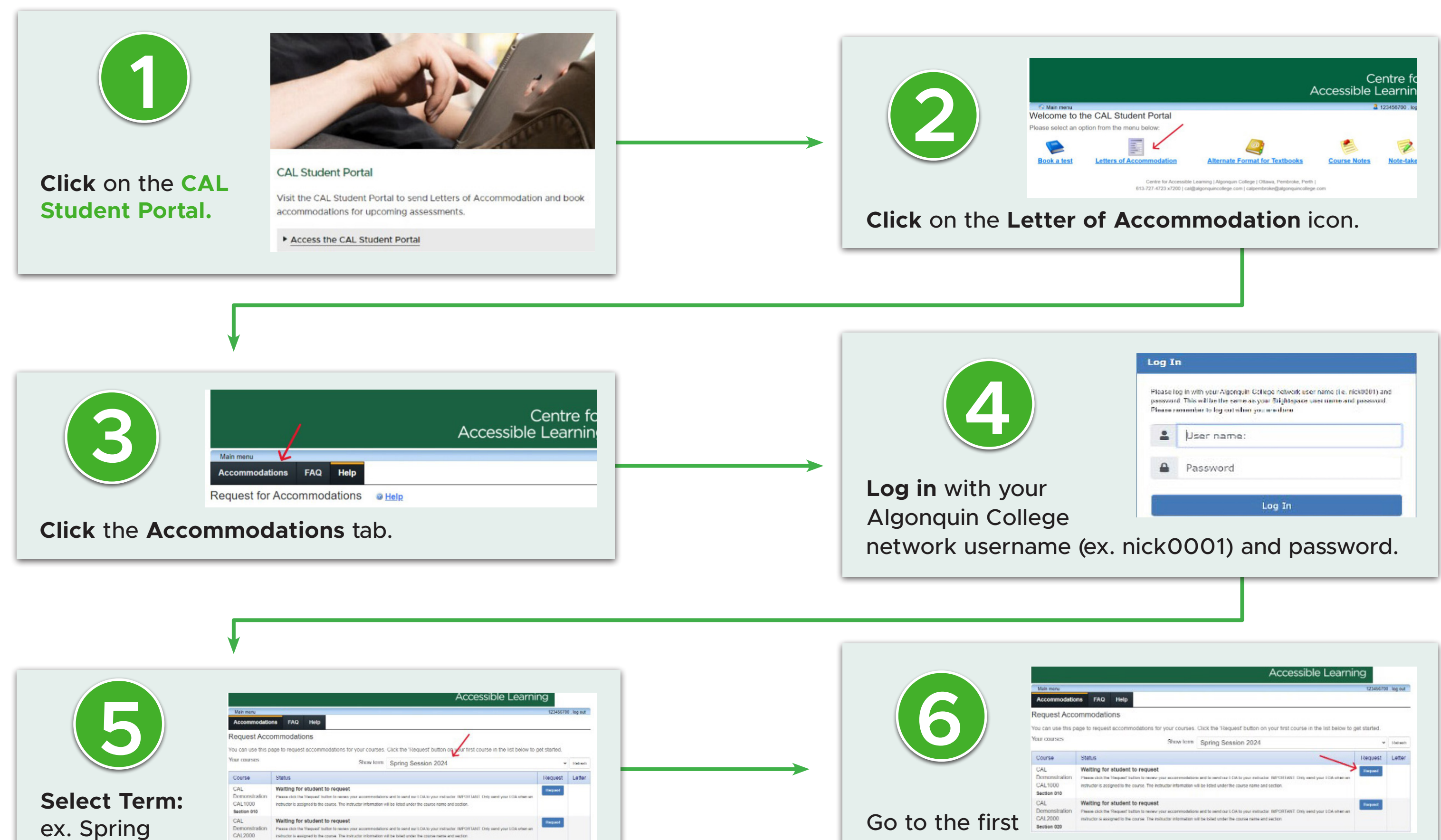

2024.

course and **click** on

| tease h<br>anovior | ig in with your Algoriquit. College network user name (i.e. nick0001) and<br>d. This will be the same as your Brightspace user name and possound. |
|--------------------|----------------------------------------------------------------------------------------------------|
| ina nia 7          | onenter is leg sut sher yn wedure                                                                                                    |
| -                  | User name:                                                                                                    |
| •                  | Password                                                                                                    |

|                                                           | 12346670                                                                          | tuó gal. D |
|-----------------------------------------------------------|-----------------------------------------------------------------------------------|------------|
| AQ Help                                                   |                                                                                   |            |
| dations                                                   |                                                                                   |            |
| quest accommodations for your courses.                    | Click the TRequest button on your first course in the list below to get started.  |            |
| Show Icom                                                 | Spring Session 2024                                                               | Halash     |
|                                                           | l lèquest                                                                         | Letter     |
| g for student to request                                  | Depart                                                                            |            |
| ack the Nequest builton to receiv your eccentritodelion   | as end to send our LOA to your restructor. INPORTANT: Only send your LOA when en  |            |
| r is assigned to the course. The instructor information v | til be listed under the course name and section.                                  |            |
| g for student to request                                  | Densel                                                                            |            |
| ack the Request bullon to review your accommodation       | ts and to send our LOA to your instructor. INPORTANT: Only send your LOA often an |            |
| ris assigned to the course. The instructor information v  | ill be lated under the course name and section                                    |            |

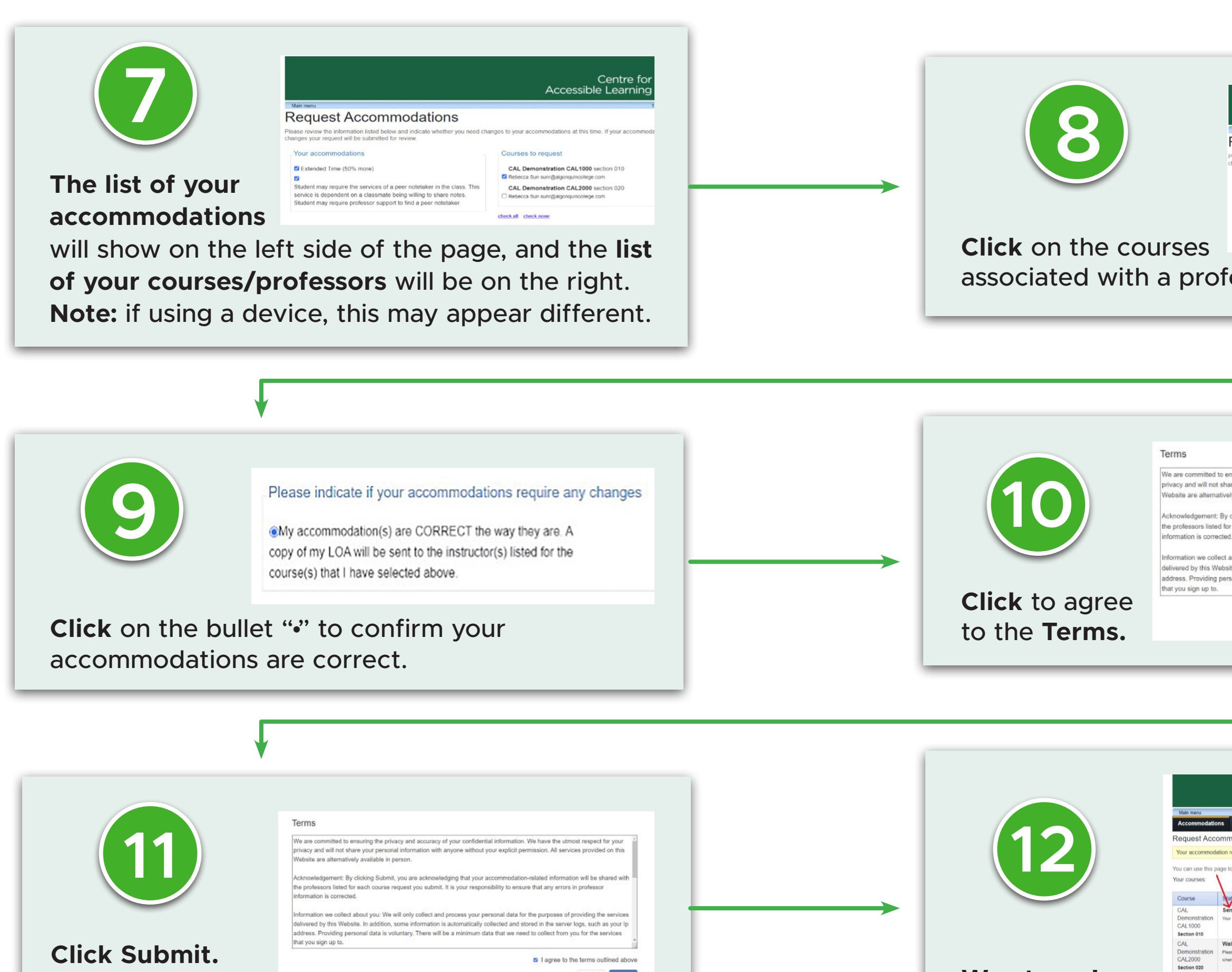

|                                                                                                    | Centre for<br>Accessible Learning                                                                                                    |
|----------------------------------------------------------------------------------------------------|----------------------------------------------------------------------------------------------------|
| Main menu<br>Dequest Accommodations                                                                                                    | 123                                                                                                    |
| ease review the information listed below and indicate whether you no                                                                                                    | eed changes to your accommodations at this time. If your accommodation                                                                                                    |
| anges your request will be submitted for review.                                                                                                    | eou energos lo you accommodations al ens erro, in you accommodatio                                                                                                    |
| Your accommodations                                                                                                    | Courses to request                                                                                                    |
| Extended Time (50% more)                                                                                                    | CAL Demonstration CAL1000 section 010                                                                                                    |
| Student may require the services of a peer notetaker in the class. T                                                                                                    | This CAL Demonstration CAL2000 section 020                                                                                                    |
| service is dependent on a classmate being willing to share notes.<br>Student may require professor support to find a peer notetaker.                                                                                                    | Rebecca Sun sunr@algonquincollege.com                                                                                                    |
|                                                                                                    | check.all check.none                                                                                                    |
|                                                                                                    |                                                                                                    |
| accor or eliek                                                                                                    | chack all                                                                                                    |
| ESSUL OF CIICK                                                                                                    | CHECK all.                                                                                                    |
|                                                                                                    |                                                                                                    |
|                                                                                                    |                                                                                                    |
|                                                                                                    |                                                                                                    |
|                                                                                                    |                                                                                                    |
|                                                                                                    |                                                                                                    |
|                                                                                                    |                                                                                                    |
|                                                                                                    |                                                                                                    |
|                                                                                                    |                                                                                                    |
|                                                                                                    |                                                                                                    |
|                                                                                                    |                                                                                                    |
|                                                                                                    |                                                                                                    |
|                                                                                                    |                                                                                                    |
|                                                                                                    |                                                                                                    |
|                                                                                                    |                                                                                                    |
|                                                                                                    |                                                                                                    |
| serving the privacy and accuracy of your coefficiential info                                                                                                    | remation. We have the utmost respect for your                                                                                                    |
| suring the privacy and accuracy of your confidential info                                                                                                    | ormation. We have the utmost respect for your                                                                                                    |
| suring the privacy and accuracy of your confidential info<br>re your personal information with anyone without your e<br>y available in person.                                                                                                    | ormation. We have the utmost respect for your splicit permission. All services provided on this                                                                                                    |
| issuring the privacy and accuracy of your confidential info<br>re your personal information with anyone without your e<br>y available in person.                                                                                                    | ormation. We have the utmost respect for your *<br>xplicit permission. All services provided on this                                                                                                    |
| suring the privacy and accuracy of your confidential info<br>re your personal information with anyone without your e<br>y available in person.<br>dicking Submit, you are acknowledging that your accom                                                                                                    | ormation. We have the utmost respect for your splicit permission. All services provided on this imodation-related information will be shared with                                                                                                    |
| suring the privacy and accuracy of your confidential info<br>e your personal information with anyone without your e<br>y available in person.<br>licking Submit, you are acknowledging that your accom<br>each course request you submit. It is your responsibility                                                                                                    | ormation. We have the utmost respect for your<br>xplicit permission. All services provided on this<br>modation-related information will be shared with<br>y to ensure that any errors in professor                                                                                                    |
| suring the privacy and accuracy of your confidential info<br>e your personal information with anyone without your e<br>y available in person.<br>Hicking Submit, you are acknowledging that your accom<br>each course request you submit. It is your responsibility                                                                                                    | ormation. We have the utmost respect for your<br>explicit permission. All services provided on this<br>amodation-related information will be shared with<br>y to ensure that any errors in professor                                                                                                    |
| suring the privacy and accuracy of your confidential info<br>re your personal information with anyone without your e<br>y available in person.<br>ticking Submit, you are acknowledging that your accom<br>each course request you submit. It is your responsibility<br>bout you: We will only collect and process your persona                                                                                                    | ormation. We have the utmost respect for your<br>xplicit permission. All services provided on this<br>unodation-related information will be shared with<br>y to ensure that any errors in professor<br>al data for the purposes of providing the services                                                                                                    |
| suring the privacy and accuracy of your confidential infe<br>re your personal information with anyone without your e<br>y available in person.<br>dicking Submit, you are acknowledging that your accome<br>each course request you submit. It is your responsibility<br>bout you; We will only collect and process your persona<br>e. In addition, some information is automatically collect                                                                   | ormation. We have the utmost respect for your<br>splicit permission. All services provided on this<br>unodation-related information will be shared with<br>y to ensure that any errors in professor<br>al data for the purposes of providing the services<br>ed and stored in the server logs, such as your (p                                                                                                    |
| suring the privacy and accuracy of your confidential info<br>e your personal information with anyone without your e<br><i>y</i> available in person.<br>licking Submit, you are acknowledging that your accome<br>each course request you submit. It is your responsibility<br>bout you: We will only collect and process your persona<br>e. In addition, some information is automatically collect<br>onal data is voluntary. There will be a minimum data the | ormation. We have the utmost respect for your<br>xplicit permission. All services provided on this<br>amodation-related information will be shared with<br>y to ensure that any errors in professor<br>al data for the purposes of providing the services<br>ed and stored in the server logs, such as your (p<br>at we need to collect from you for the services                                                                                                    |
| suring the privacy and accuracy of your confidential infe<br>e your personal information with anyone without your e<br>available in person.<br>licking Submit, you are acknowledging that your accom<br>each course request you submit. It is your responsibility<br>sout you: We will only collect and process your persona<br>a. In addition, some information is automatically collect<br>anal data is voluntary. There will be a minimum data the           | ormation. We have the utmost respect for your<br>xplicit permission. All services provided on this<br>imodation-related information will be shared with<br>y to ensure that any errors in professor<br>al data for the purposes of providing the services<br>ed and stored in the server logs, such as your lp<br>at we need to collect from you for the services                                                                                                    |
| suring the privacy and accuracy of your confidential info<br>re your personal information with anyone without your e<br>y available in person.<br>dicking Submit, you are acknowledging that your accome<br>each course request you submit. It is your responsibility<br>bout you: We will only collect and process your persons<br>e. In addition, some information is automatically collect<br>onal data is voluntary. There will be a minimum data the       | ormation. We have the utmost respect for your<br>xplicit permission. All services provided on this<br>modation-related information will be shared with<br>y to ensure that any errors in professor<br>al data for the purposes of providing the services<br>ed and stored in the server logs, such as your lp<br>at we need to collect from you for the services                                                                                                    |
| suring the privacy and accuracy of your confidential infe<br>e your personal information with anyone without your e<br>available in person.<br>licking Submit, you are acknowledging that your accom<br>each course request you submit. It is your responsibility<br>pout you: We will only collect and process your persona<br>e. In addition, some information is automatically collect<br>nail data is voluntary. There will be a minimum data that          | ormation. We have the utmost respect for your<br>xplicit permission. All services provided on this<br>imodation-related information will be shared with<br>y to ensure that any errors in professor<br>al data for the purposes of providing the services<br>ed and stored in the server logs, such as your Ip<br>at we need to collect from you for the services                                                                                                    |
| suring the privacy and accuracy of your confidential infe<br>e your personal information with anyone without your e<br>available in person.<br>licking Submit, you are acknowledging that your accom<br>each course request you submit. It is your responsibility<br>bout you: We will only collect and process your persona<br>e. In addition, some information is automatically collect<br>onal data is voluntary. There will be a minimum data tha           | ormation. We have the utmost respect for your<br>xplicit permission. All services provided on this<br>imodation-related information will be shared with<br>y to ensure that any errors in professor<br>al data for the purposes of providing the services<br>ed and stored in the server logs, such as your lp<br>at we need to collect from you for the services<br>at we need to collect from you for the services<br>at a lagree to the terms outlined above<br>Cancel |

|        | Main menu                                      |                                                                                                    | 123456700 . log out |
|--------|------------------------------------------------|----------------------------------------------------------------------------------------------------|---------------------|
|        | Accommodatio                                   |                                                                                                    |                     |
|        | Request Acco                                   | ommodations                                                                                                    |                     |
|        | Your accommode                                 | Ition request(s) have been submitted. Please review the list below.                                                                                                    |                     |
|        | You can use this p                             | age to request accommodations for your courses. Click the 'Request' button on your first course in the list belo                                                                                                    | w to get started.   |
|        | Your courses:                                  | Show term: Spring Session 2024                                                                                                    | Y Refrest           |
|        | Course                                         | Status                                                                                                    | Request Letter      |
|        | CAL<br>Demonstration<br>CAL1000<br>Section 010 | Sent<br>Your accommodation letter has been sent to your instructor and is availing continuation.                                                                                                    | Got letter          |
|        | CAL<br>Demonstration<br>CAL2000                | Waiting for student to request<br>Please click the Tequest button to review your accommodations and to send our LOA to your instructor. IMPORTANT: Only send your LOA<br>when an instructor is assigned to the course. The instructor information will be listed under the course name and section.           | Request             |
| to gol | Jec. 1017 020                                  |                                                                                                    |                     |
| to gol | Demonstration<br>CAL2000<br>Section 020        | Presence (in the speech touto to request)<br>Presence (in the speech touto to review) your accommodations and to send our LOA to your instructor. IMPORTANE: Only send your LOA<br>when an instructor is assigned to the course. The instructor information will be listed under the course name and section. | Request             |